# Tenda

# **User Manual**

Tenda Security Camera IC/IT series

Please read this manual before you start with the quick setup upon the first use This manual instructs how to install and connect the device. For more information, such as the description of symbols displayed on relevant materials, please visit www.tendacn.com or scan the Product Documents QR code of this manual

The product name and model are specified on the label of the device. IC7-LRS and IT7-LRS are used for illustrations here unless otherwise specified. The actual product prevails.

## Safety precautions

Before performing an operation, read the operation instructions and precautions to be taken, and follow them to prevent accidents. The warning and danger items in other documents do not cover all the safety precautions that must be followed. They are only supplementary information, and the installation and maintenance personnel need to understand the basic safety precautions to be taken.

- Mains plug is used as the disconnect device, and shall remain readily operable.
- The power socket shall be installed near the device and easily accessible - IC series: Operating environment: Temperature: 10°C - 50°C: Humidity: (10% - 95%) RH.
- non-condensing; Storage environment: Temperature: -40 °C 70 °C; Humidity: (3% 95%) RH, non-condensing - IT series: Operating environment: Temperature: -20°C - 60°C; Humidity: (10% - 95%) RH,
- non-condensing; Storage environment: Temperature: -40 °C 70 °C; Humidity: (3% 95%) RH. non-condensing.
- Keep the device away from water, fire, high electric field, high magnetic field, and inflammable and explosive items. Unplug this device and disconnect all cables when the device is unused for long periods.
- Do not use the power adapter if its plug or cord is damaged - If such phenomena as smoke, abnormal sound or smell appear when you use the device,
- immediately stop using it and disconnect its power supply, unplug all connected cables, and contact the after-sales service personnel. - Disassembling or modifying the device or its accessories without authorization voids the
- warranty, and might cause safety hazards.
- For wall/ceiling/pendant mounting, the camera is suitable for mounting at heights >2m.

Get support and services

Scan the **Product Documents** QR code to get related documents for more information

-`Ó- Tips The specific product models can be found on the label of the device

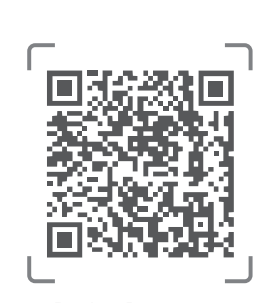

Product Documents user guide and datasheet

# Precauciones de Seguridad

Antes de iniciar una operación, lea las instrucciones de operación y las precauciones que han de

- tomar, y sígalas para prevenir accidentes. Los puntos de advertencia y peligro en otros
- documentos no cubren todas las precauciones de seguridad que han de seguir. Es información suplementaria, y el personal de instalación y mantenimiento necesita entender las precauciones
- de seguridad básicas que han de tomar. - El enchufe de alimentación se usa como un dispositivo desconectado, y debe permanecer
- fácilmente operable.
- El toma de corriente debe ser instalado cerca del dispositivo y estar fácilmente accesible. – IC series: Ambiente de Operación: Temperatura: –10  $^\circ\!{\rm C}$  – 50  $^\circ\!{\rm C}$ ; Humedad: (10% – 95%) RH, sin condensación; Ambiente de almacenamiento: Temperatura: - 40 °C - 70 °C; Humedad: (3% -
- 95%) RH, sin condensación. - IT series: Ambiente de Operación: Temperatura: -20  $^\circ\!{\rm C}$  - 60  $^\circ\!{\rm C}$ ; Humedad: (10% - 95%) RH, sin
- condensación; Ambiente de almacenamiento: Temperatura:  $40^{\circ}$ C  $70^{\circ}$ C; Humedad: (3% -95%) RH, sin condensación.
- Mantenga el dispositivo lejano del agua, fuego, campo eléctrico de alto voltaje, campo magnético fuerte, y artículos inflamables y explosivos.
- Desenchufe el dispositivo y desconecte todos los cables cuando el dispositivo no se usa durante largo período.
- No use el adaptador de potencia si su enchufe o cable está dañado.
- Si tal fenómeno como humo, sonido anormal o olor aparece cuando usa el dispositivo, deje de usarlo y desconecte su suministro de potencia, desenchufe todos los cables conectados, y
- contacte el personal de atención al cliente. - Desmontar o modificar el dispositivo o sus accesorios sin autorización inválida la garantía, y
- puede causar riesgo para la seguridad. Para montaje en pared/colgante, la cámara admite instalación a alturas superiores a 2 m.

# CE

**CE Mark Warning** This is a Class A product. In a domestic environment, this product may cause radio interference, in which case the user may be required to take adequate

- measures The mains plug is used as disconnect device, the disconnect device shall remain readily operable.
- NOTE: (1) The manufacturer is not responsible for any radio or TV interference caused by unauthorized modifications to this equipment. (2) To avoid unnecessary radiation interference, it is recommended to use a shielded RJ45 cable.

### X

This product bears the selective sorting symbol for Waste electrical and electronic equipment (WEEE). This means that this product must be handled pursuant to European directive 2012/19/EU in order to be recycled or dismantled to minimize its impact on the environment.

User has the choice to give his product to a competent recycling organization or to the retailer when he buys new electrical or electronic equipment

# Sicherheitshinweise

Lesen Sie vor der Durchführung eines Vorgangs die Betriebsanleitung und die zu treffenden Vorsichtsmaßnahmen und befolgen Sie sie um Unfälle zu vermeiden. Die Warn- und Gefahrenhinweise in anderen Dokumenten decken nicht alle Sicherheitsvorkehrungen ab, die beachtet werden müssen. Sie sind nur ergänzende Informationen, und das Installations- und Wartungspersonal muss die grundlegenden Sicherheitsvorkehrungen verstehen, die zu treffen sind. - Der Netzstecker wird als Trennvorrichtung verwendet und muss leicht bedienbar bleiben. - Die Steckdose muss in der Nähe des Geräts installiert und leicht zugänglich sein.

FC

expense

operation.

**FCC Statement** 

- IC series: Betriebs- umgebung: Temperatur: -10°C 50°C: Luftfeuchtigkeit: (10% 95%) RH nicht kondensierend; Lagerumgebung: Temperatur: –  $40^{\circ}$ C –  $70^{\circ}$ C; Luftfeuchtigkeit: (3% – 95%) RH, nicht kondensierend
- IT series: Betriebs- umgebung: Temperatur: -20°C 60°C; Luftfeuchtigkeit: (10% 95%) RH, nicht kondensierend; Lagerumgebung: Temperatur: –  $40^{\circ}$ C –  $70^{\circ}$ C; Luftfeuchtigkeit: (3% – 95%) RH, nicht kondensierend
- Halten Sie das Gerät von Wasser, Feuer, hohen elektrischen Feldern, hohen Magnetfeldern sowie brennbaren und explosiven Gegenständen fern.
- Ziehen Sie bei wenn das Gerät längere Zeit nicht benutzt wird, den Netzstecker und trennen Sie alle Kabel ab.
- Verwenden Sie den Netzadapter nicht, wenn sein Stecker oder Kabel beschädigt ist. - Wenn bei der Verwendung des Geräts Phänomene wie Rauch, abnormale Geräusche oder Geruch auftreten, beenden Sie sofort die Verwendung des Geräts und trennen Sie es von der Stromversorgung, ziehen Sie alle angeschlossenen Kabel ab und wenden Sie sich an das
- Kundendienstpersonal - Das Zerlegen oder Verändern des Geräts oder seines Zubehörs ohne Genehmigung führt zum
- Erlöschen der Garantie und kann zu Sicherheitsrisiken führen. - Bei Wand-/Hängemontage ist die Kamera für die Montage in Höhen >2m geeignet.

Ancho Anchor

# English -Install the camera

# 2. IT series

The camera supports wall and pendant mounting. The installation bracket required for the installation is not included in the package. Please purchase it by yourself. The bracket installation process may vary based on different manufacturers and models. The following figures are for reference only. Refer to the actual bracket.

-Ò-Tips

The included waterproof kit is not applicable to the Ethernet cable with the p protection over is shown below

Log in to web UI

- The camera can be managed on the web UI.
- 1. Connect the computer to the switch or router that is connected to the camera. 2. Set the IP address of the computer to an unused one belonging to the same network segment as the IP address of the camera but different from the IP address of the camera.
- The following figure is for reference only. The camera supports three IP address acquisition methods: DHCP, Auto IP address and Fixed IP. By default, the camera works in the Auto IP address.

orientační.

(automatická IP adresa)

# Polski —

1. Seria IC

przykład.

•̀Ó́- Tips

here

1. IC series

# Zamontuj kamerę

O-Wskazówl vnij sie, że sufit jest wystarczająco wytrzymały, aby utrzymać trzykrotna wage kame

ase make sure the ceiling is strong enough to withstand three times the weight of the camera You may need to prepare a hammer drill, a drill bit, a rubber hammer, a screwdriver, and a ladder for the i

The camera supports ceiling and wall mounting. The ceiling mounting is taken as an example

nie jest zawarty w opakowaniu. Należy zakupić go samodzielnie Proces montażu uchwytów może sie różnić w zależności od producenta i modelu. Poniższe rysunki mają charakter poglądowy. Zwróć uwagę na posiadany uchwyt.

-Ò-Wskazówki Dołączony zestaw pokazany jest poniże

## Logowanie do internetowego interfejsu użytkownika Kamerą można zarządzać w interfejsie internetowym

1. Podłącz komputer do przełącznika lub routera, który jest podłączony do kamery. 2. Ustaw adres IP komputera na taki, który jest nieużywany i należy do tego samego segmentu sieci co adres IP kamery, ale nie taki sam, jak adres IP kamery. Poniższy rysunek służy wyłącznie do celów informacyjnych.

Kamera obsługuje trzy metody pozyskiwania adresów IP: DHCP, Auto IP Address (automatyczny adres IP) i Fixed IP (stały adres IP). Domyślnie kamera działa pod Auto IP Address (automatyczny adres IP)

2. Nastavte IP adresu počítače na nepoužívanou adresu, která patří do stejného segmentu

sítě jako IP adresa kamery, ale je odlišná od IP adresy kamery. Následující obrázek je pouze

Kamera podporuje tři metody získávání IP adres: DHCP, Auto IP Address (automatická IP

adresa) a Fixed IP (pevná IP). Ve výchozím nastavení funguje kamera s Auto IP Address

# **Čeština**

# Montáž kamery

-`Q́- Tipy iěte se, že strop je dostatečně silný, aby vydržel aspoň trojnásobek hm udete potřebovat vrtačku, vrták, gumové kladivo, šroubovák a žebří

## 1. IC série

Deutsch -

für die für die Installation.

Beispiel genommen

1. IC-Serie

-Ò-Tipp

Installation der Kamera

Kameru je možné přimontovat na strop i stěny. Jako příklad je zde uvedena instalace na strop.

tigen Sie einen Bohrhammer, einen Bohrer, einen Gummihammer, einen Schraubendreher

Die Kamera unterstützt die Decken- und Wandmontage. Die Deckeninstallation wird hier als

e stellen Sie sicher, dass die Decke stark genug ist, um das dreifache Gewicht der Kamera zu trage

Kamera przystosowana jest do instalacji sufitowej i ściennej. Montaż sufitowy został użyty jako

# 2. IT série

Kameru lze přimontovat na stěnu anebo zavěsit. Podpěry potřebné pro montáž kamery nemusí být součástí balení dle modelu, popř. prosím zakupte Proces montáže podpěr se může lišit v závislosti na různých výrobcích a modelech. Následující údaje jsou pouze orientační. Postupujte v závislosti na typu vaší podpěry.

### -Ò-Tipy

krytem je zobrazen níže.

# Anmelden bei der Web UI

Kameru lze spravovat ve webovém uživatelském rozhraní.

1. Připojte počítač ke switchi nebo routeru, který je připojen ke kameře

Die Kamera kann über die Web-UI verwaltet werden 1. Schließen Sie den Computer an den Switch oder Router an, der mit dem Kamera

- verbunden ist 2. Stellen Sie die IP-Adresse des Computers auf eine unbenutzte Adresse ein, die zu demselben Netzwerksegment gehört wie die IP-Adresse des Kamera, sich aber von der
- IP-Adresse des Kamera unterscheidet. Die folgende Abbildung dient lediglich als Referenz. Die Kamera unterstützt drei Methoden zur Erkennung von IP-Adressen: DHCP, Auto IP Address (automatische IP-Adresse) und Fixed IP (feste IP). Standardmäßig verwendet die Kamera die Auto IP Address (automatische IP-Adresse).

2.IT-Serie

Die Kamera kann an der Wand oder an einer Hängevorrichtung montiert werden. Die für die Montage erforderliche Halterung ist nicht im Lieferumfang enthalten. Bitte kaufen Sie sie selbst. Die Montage der Halterung kann ie nach Hersteller und Modell variieren. Die folgenden Abbildungen dienen nur als Referenz. Bitte beziehen Sie sich auf die tatsächliche Halterung

-O-Tipps

erdichte Bausatz ist nicht für das Ethernet-Kabel mit der Schutzabdeckung auf dem Stecker geeignet. Das Ethernet-Kabel mit Schutzabdeckung ist unten abgebildet.

2. Seria IT Kamera obsługuje montaż na ścianie i montaż podwieszany. Uchwyt wymagany do montażu

Caution!

Any changes or modifications not expressly approved by the party responsible for compliance could void the user's authority to operate the equipment. NOTE: (1) The manufacturer is not responsible for any radio or TV interference caused by unauthorized modifications to this equipment. (2) To avoid unnecessary radiation interference, it is recommended to use a shielded RJ45

This equipment has been tested and found to comply with the limits for a Class A digital device, pursuant to Part 15 of the FCC Rules. These limits are designed to provide reasonable protection against harmful interference when the equipment is operated in a commercial environment. This equipment generates, uses, and can radiate radio frequency energy and, if not installed and used in accordance with the instruction manual, may cause harmful interference to radio communications. Operation of this equipment in a residential area is likely to cause harmful interference in which case the user will be required to correct the interference at his own

Operation is subject to the following two conditions: (1) this device may not cause harmful interference, and (2) this device must accept any interference received, including interference that may cause undesired

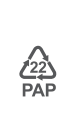

# Précautions de sécurité

Avant d'effectuer une opération, lisez les instructions d'utilisation et les précautions à prendre, et suivez-les rigoureusement afin d'éviter les accidents. Les rubriques d'avertissement et de danger figurant dans d'autres documents ne couvrent pas toutes les précautions à prendre en matière de sécurité. Elles ne constituent que des informations complémentaires. Le personnel d'installation et de maintenance doit être conscient des précautions de sécurité de base à adopter.

- La fiche de secteur est utilisée comme dispositif de déconnexion et doit rester facilement accessible.
- La prise de courant doit être installée à proximité de l'appareil et être facilement accessible. - IC series: Conditions d'exploitation : Température : −10 °C − 50 °C ; Humidité : (10% − 95%) RH, sans condensation ; Conditions de stockage : Température : – 40  $^\circ\!C$  – 70  $^\circ\!C$  ; Humidité : (3% – 95%) RH, sans condensation
- IT series: Conditions d'exploitation : Température : -20  $^\circ C$  60  $^\circ C$  ; Humidité : (10% 95%) RH, sans condensation ; Conditions de stockage : Température : – 40  $^\circ\!C$  – 70  $^\circ\!C$  ; Humidité : (3% – 95%) RH, sans condensation
- Tenez l'appareil éloigné de l'eau, du feu, de champs électriques et magnétiques de forte intensité, et d'articles inflammables et explosifs.
- Débranchez l'appareil et déconnectez tous les câbles d'inutilisation prolongée
- Si des phénomènes tels que de la fumée, un son ou une odeur anormaux surviennent lorsque vous utilisez l'appareil, cessez immédiatement de l'utiliser, débranchez la source d'alimentation
- ainsi que tous les câbles connectés et contactez le service après-vente - Le démontage ou la modification de l'appareil ou des accessoires sans autorisation entraînera l'annulation de la garantie et peut compromettre votre sécurité.

Pour un montage mural/suspendu, la caméra peut être installée à des hauteurs >2m.

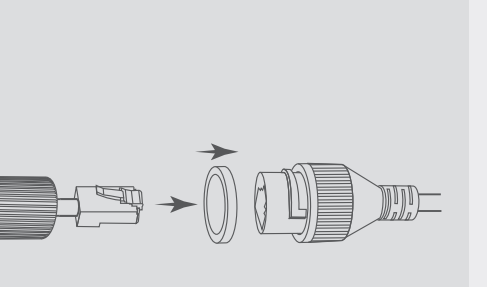

senza condensa - IT series: Ambiente operativo: Temperatura: -20 °C - 60 °C; Umidità: (10% - 95%) RH, senza condensa; Ambiente di stoccaggio: Temperatura: - 40  $^\circ\!C$  - 70  $^\circ\!C$ ; Umidità: (3% - 95%) RH, - N'utilisez pas l'adaptateur secteur si la fiche ou le cordon est endommagé.

senza condensa - Tenere il dispositivo lontano da acqua, fuoco, alto campo elettrico, alto campo magnetico e oqqetti infiammabili ed esplosivi - Scollegare questo dispositivo e scollegare tutti i cavi quando il dispositivo è inutilizzato per lunghi periodi di tempo

- Non usare l'adattatore di corrente se la spina o il cavo sono danneggiati. Se durante l'uso del dispositivo compaiono fenomeni come fumo, suoni o odori anomali,
  - smettete immediatamente di usarlo e scollegate l'alimentazione, staccate tutti i cavi collegati e contattate il personale del servizio assistenza. - Smontare o modificare il dispositivo o i suoi accessori senza autorizzazione annulla la garanzia e
  - potrebbe causare rischi per la sicurezza. - Per il montaggio a parete/sospensione, la telecamera è adatta per il montaggio ad altezze >2m.

ou can get IP settings assigned automatically if your network a apability. Otherwise, you need to ask your network administra ) Obtain an IP addre Use the following IP addres IP address: 192 . 168 . 1 . 10 Subnet mask: 255.255.255.0 Default gatewa Use the following DNS Preferred DNS server Validate settings upon exit Advanced... ОК

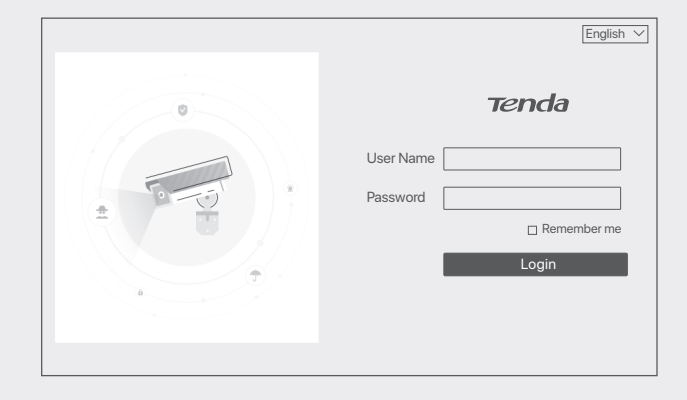

If you search for a camera on the web UI or GUI of a NVR in the network, the IP address of the camera will be automatically synchronized to the same network segment as the IP address of the NVR, you can view the current IP address of the camera on the web UI or Login

GUI of the NVR. If not, the camera keeps the default IP address (192.168.1.203). required.

•`Q́- Tips

After the camera is stably added to the NVR for 24 hours, the IP address acquisition method of the camera will be automatically changed to **Fixed IP**.

3. Start a browser and enter the IP address of the camera in the address bar to access the login page. Enter the User Name (default: admin) and Password (default: admin123456), then click

After successfully logging in to the web UI of the camera, you can start to configure the camera as

-Ò- Tips For network security, after you log in to the web UI, modify your username and password in time. If your

camera has been successfully managed by the NVR, modifying the login username or passworr cause the camera going offline. Please operate with caution.

Jeśli szukasz kamery w interfejsie internetowym lub GUI NVR w sieci, adres IP kamery zostanie automatycznie zsynchronizowany z tym samym segmentem sieci, co adres IP NVR. Bieżacy adres IP kamery można wyświetlić w interfeisie internetowym lub GUI NVR. Jeśli nie, kamera zachowuje domyślny adres IP (192.168.1.203).

- Wskazówł

Po stabilnym dodaniu kamery do NVR przez 24 godziny, metoda pozyskiwania adresu IP kamery zostanie automatycznie zmieniona na Fixed IP (stały adres IP).

(Hasło) (hasło domyślne: admin123456), a następnie kliknii **Login** (Zalogui). Po zalogowaniu się do internetowego interfejsu użytkownika kamery, możesz zacząć jej konfiguracie.

3. Otwórz przeglądarkę i wpisz adres IP kamery w pasku adresu, aby uzyskać dostęp do strony

logowania. Wprowadź User Name (Nazwę użytkownik) (nazwa domyślna: admin) i Password

·O-Wskazówk

Dla bezpieczeństwa sieci, po zalogowaniu się do internetowego interfejsu użytkownika, proszę zmienio nazwę użytkownika i hasło. Jeśli kamera zarządzana była poprzez rejestrator NVR, zmiana nazwy użytkownika lub hasła może spowodować wyłączenie kamery. Proszę zachować ostrożność.

🕕 Přihlášení se k webovému uživatelskému rozhraní

Pokud hledáte kameru ve webovém nebo grafickém uživatelském rozhraní síťového videorekordéru v síti, IP adresa kamery se automaticky sesynchronizuje do téhož síťového segmentu jako IP adresa síťového videorekordéru. Stávající IP adresu kamery si můžete prohlédnout ve webovém nebo grafickém uživatelském rozhraní síťového videorekordéru. V opačném případě si kamera ponechá výchozí IP adresu (192.168.1.203).

-Ö- Tipy

Poté, co je kamera stabilně přidána do síťového videorekordéru na 24 hodin, způsob získání IP adres kamery se automaticky změní na Fixed IP (pevná IP).

3. Pro přístup na přihlašovací stránku kamery spusťte webový prohlížeč a do adresního řádku zadejte IP adresu kamery. Zobrazí se stránka s přihlášením, zadejte User Name (uživatelské jméno) (výchozí: admin) a Password (heslo) (výchozí: admin123456), poté klikněte na Login (Přihlášení)

Po úspěšném přihlášení do webového uživatelského rozhraní můžete začít kameru konfigurovat podle potřeby.

·O-Tipv

Pro vyšší zabezpečení upravte po přihlášení do webového uživatelského rozhraní své uživatelské iméno a Ho v josť zbozpocení uprave po primisavi na velována pomocí NVR, může změna přihlašovacího jména nebo hesla způsobit, že se kamera úspěšně spravována pomocí NVR, může změna přihlašovacího jména nebo hesla způsobit, že se kamera přepne do režimu offline. Prosím postupujte opatrně.

Wenn Sie auf der Web-UI oder GUI eines NVRs im Netzwerk nach einer Kamera suchen, wird die IP-Adresse der Kamera automatisch mit demselben Netzwerksegment wie die IP-Adresse des NVRs synchronisiert: Sie können die aktuelle IP-Adresse der Kamera auf der Web-UI oder GUI des NVRs anzeigen. Wenn nicht, verwendet die Kamera die Standard-IP-Adresse (192.168.1.203).

-`Ċ́- Tipps

Wenn die Kamera 24 Stunden lang ununterbrochen mit dem NVR verbunden war, wird die IP-Adresserfassungsmethode der Kamera automatisch auf **Fixed IP** (feste IP) geändert.

3. Starten Sie einen Browser und geben Sie die IP-Adresse der Kamera in die Adresszeile ein, um die Anmeldeseite aufzurufen. Geben Sie den User Name (Benutzernamen) (Standard: admin) und das Password (Passwort) (Standard: admin123456) ein, und klicken Sie dann auf Login (Anmelden)

Nach erfolgreicher Anmeldung bei der Web-UI der Kamera können Sie die Kamera wie gewünscht konfigurieren

### -Ò-Tipps

Aus Gründen der Netzwerksicherheit sollten Sie Ihren Benutzernamen und Ihr Passwort nach der Amseldung in der Wetzwersschernet sonten die Inter Derhatzernanen und im Passwort nach der Anmeldung in der Web-Ulr echtzeitig ändern. Wenn Ihre Kamera erfolgreich vom NVR verwaltet wurde, kann die Änderung des Benutzernamens oder Passworts dazu führen, dass die Kamera offline geht. Bitte gehen Sie mit Vorsicht vor.

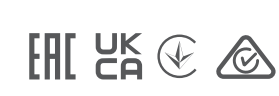

Technical Support Shenzhen Tenda Technology Co., Ltd.

Floor 6-8, Tower E3, No.1001, Zhongshanyuan Road, Nanshan District, Shenzhen, China. 518052 USA hotline: 1-800-570-5892

Toll Free: 7 x 24 hours Canada hotline: 1-888-998-8966

Toll Free: Mon - Fri 9 am - 6 pm PST Hong Kong hotline: 00852-81931998 United Kingdom hotline: +44 0800 041 8955 Global hotline: +86 755-2765 7180 (China Time Zone)

Website: www.tendacn.con

E-mail: tendasecurity@tenda.cr support.de@tenda.cn (Deutsch) support.fr@tenda.cn (Français) support.es@tenda.cn (Español) support.uk@tenda.cn (United Kingdom support.it@tenda.cn (Italiano)

Copyright

Precauzioni di sicurezza

base da adottare.

utilizzabile.

© 2022 Shenzhen Tenda Technology Co., Ltd. All rights reserved.

Prima di eseguire un'operazione, leggere le istruzioni operative e le precauzioni da prendere, e

seguirle per evitare incidenti. Le voci di avvertimento e di pericolo in altri documenti non coprono

tutte le precauzioni di sicurezza che devono essere seguite. Sono solo informazioni supplementa-

ri e il personale di installazione e manutenzione deve comprendere le precauzioni di sicurezza di

- La spina di rete è usata come dispositivo di disconnessione e deve rimanere facilmente

- La presa di corrente deve essere installata vicino al dispositivo e facilmente accessibile.

- IC series: Ambiente operativo: Temperatura: -10 °C - 50 °C; Umidità: (10% - 95%) RH, senza

condensa; Ambiente di stoccaggio: Temperatura: - 40 °C - 70 °C; Umidità: (3% - 95%) RH,

Tenda is a registered trademark legally held by Shenzhen Tenda Technology Co., Ltd. Other brand and product names mentioned herein are trademarks or registered trademarks of

their respective holders. Specifications are subject to change without notice. V1.1 Keep for future reference

| Español ————————————————                                                                                                    |                                                                                                    |                                                                                                    |
|----------------------------------------------------------------------------------------------------|----------------------------------------------------------------------------------------------------|----------------------------------------------------------------------------------------------------|
| <ul> <li>Instalar la cámara</li> <li>Onseios</li> <li>Onseios</li> <li>Onseios</li> <li>Puede que necesite tener disponible un martillo perforador, una broca, martillo de caucho, y una escalera para la instalación.</li> <li>Instalación en techos y paredes. Se utiliza aquí como ejemplo el Montaje en techo.</li> </ul>                                                                                                    | <b>2. Series IT</b><br>La cámara admite instalación de pared o colgante. El soporte de instalación requerido para la instalación no está incluído en el paquete. Por favor tenga uno disponible.<br>El proceso de instalación en el soporte puede variar dependiendo de la marca y modelo. Los isguientes datos son sólo de referencia. Por favor corrobore con el soporte en cuestión.<br>                                                                                                    | <ul> <li>Dinicio de sesión en la interfaz de usuario.</li> <li>La cámara se administra desde la web de usuario.</li> <li>Conecte la computadora al interruptor o router que se encuentre conectado a la Cámara.</li> <li>Configure la dirección IP de la computadora a una que no esté en uso en el mismo segmento de red de la dirección IP del Cámara pero diferente a la dirección IP del Cámara. La siguiente figura es solo de referencia.</li> <li>La cámara admite tres formas de obtener direcciones IP: DHCP, Auto IP Address (dirección IP automática) y Fixed IP (dirección IP fija). De forma predeterminada, la cámara usa una Auto IP Address (dirección IP automática).</li> </ul>                                                                                                    |
| <ul> <li>Français</li> <li>● Installer la caméra</li> <li>- ◇ Astuces</li> <li>- Veuillez vous assurer que le plafond est suffisamment solide pour supporter trois fois le poids de la caméra.</li> <li>- Yous devrez peut-être préparer un marteau perforateur, une mèche, un marteau en caoutchouc, un tournevis et une échelle pour l'installation.</li> <li>Définie IC</li> <li>La caméra peut être installée au plafond ou sur un mur. L'installation au plafond est prise ici comme exemple.</li> </ul>                                                                                                    | <b>2. Série IT</b> La caméra prend en charge une installation murale ou suspendue. Le support d'installation requis pour l'installation n'est pas inclus dans l'emballage. Veuillez l'acheter par vous-même. Le processus d'installation du support peut varier en fonction des différents fabricants et modèles. Les chiffres suivants sont pour référence seulement. Veuillez vous référer au support réel                                                                                                    | <ul> <li>Connectez-vous au Web UI</li> <li>La caméra peut être gérée sur l'interface web.</li> <li>Connectez l'ordinateur au commutateur ou au routeur connecté à la caméra.</li> <li>Réglez l'adresse IP de l'ordinateur sur une adresse non utilisée appartenant au même segment de réseau que l'adresse IP de la caméra mais différente que l'adresse IP de la caméra. La figure suivante est donnée uniquement à titre indicatif.</li> <li>La caméra prend en charge trois méthodes d'acquisition d'adresse IP: DHCP, Auto IP</li> <li>Address (adresse IP automatique) et Fixed IP (IP fixe). Par défaut, la caméra fonctionne avec l'Auto IP Address (adresse IP automatique).</li> </ul>                                                                                                    |
| <ul> <li>Indenesian</li> <li>Instal kamera</li> <li>∴ Tips</li> <li>Anda mungkin memerlukan penanda, bor palu, mata bor, palu karet, obeng, dan tangga untuk melakukan pemasangan.</li> <li>J. Serti CB</li> <li>Mamera mendukung pemasangan di plafon dan dinding. Pemasangan plafon diambil sebagai contoh di sini.</li> </ul>                                                                                                    | <b>2. Seri IT</b><br>Kamera mendukung pemasangan di dinding dan pendant. Bracket pemasangan diperlukan<br>untuk memasang dan tidak termasuk dalam paket. Silakan menyiapkannya sendiri.<br>Proses pemasangan bracket dapat berbeda tergantung pabrikan dan modelnya. Gambar<br>berikut hanya sebagai referensi. Silakan mengacu ke bracket aslinya.                                                                                                    | <ul> <li>Log in ke UI web.</li> <li>Kamera dapat dikelola di UI web.</li> <li>Hubungkan komputer ke switch atau router yang terhubung ke Kamera.</li> <li>Atur alamat IP komputer ke alamat IP yang tidak digunakan milik segmen jaringan yang sama dengan alamat IP kamera tetapi berbeda dari alamat IP kamera. Gambar berikut hanya untuk referensi saja.</li> <li>Kamera mendukung tiga metode perolehan alamat IP: DHCP, Auto IP Address (Alamat IP Otomatis) dan Fixed IP (IP Tetap). Secara default, kamera bekerja di Auto IP Address (Alamat IP Otomatis).</li> </ul>                                                                                                    |
| <ul> <li>Italiano</li> <li>Installare la fotocamera</li> <li>O pisoral assicurarsi che la offitto sia abbastanza resistente da reggere tre volte il peso della fotocamera.</li> <li>Otebbe essere necessario preparare un martello pneumatico, un trapano, un martello di gomma, un cacciavite, e una scala re l'installazione.</li> <li>Da telecamera supporta l'installazione a soffitto e a parete. L'installazione a soffitto è presa come esempio qui.</li> </ul>                                                                                                    | <b>2. Serie IT</b><br>La telecamera supporta il montaggio a parete e a sospensione. La staffa di installazione richiesta per l'installazione non è inclusa nel pacchetto. Si prega di acquistarlo da soli. Il processo di installazione della staffa può variare in base a diversi produttori e modelli. Le seguenti cifre sono solo di riferimento. Si prega di fare riferimento alla staffa reale.<br>                                                                                                    | <ul> <li>Acceediall'interfaccia utente web.</li> <li>La telecamera può essere gestita dall'interfaccia utente web.</li> <li>Collegare il computer allo switch o al router collegato alla fotocamera.</li> <li>Impostare l'indirizzo IP del computer su uno inutilizzato appartenente allo stesso segmento di rete dell'indirizzo IP della telecamera ma diverso dall'indirizzo IP della telecamera. La figura seguente è solo di riferimento.</li> <li>La telecamera supporta tre metodi di acquisizione dell'indirizzo IP: DHCP, Auto IP Address (indirizzo IP automatico) e Fixed IP (IP fisso). Da impostazione predefinita, la telecamera funziona con l'Auto IP Address (indirizzo IP automatico).</li> </ul>                                                                                                    |
| <ul> <li>Português</li> <li>Instale a câmera</li> <li>-ŷ-Dicas</li> <li>- Certifique-se de que o teto seja forte o suficiente para suportar três vezes o peso da câmera.</li> <li>- Para a instalação, talvez seja necessário preparar uma furadeira, uma broca, um martelo de borracha, uma chave de fenda.</li> <li>Dicas</li> <li>A câmera suporta a instalação no teto e na parede. A instalação no teto será utilizada como exemplo.</li> </ul>                                                                                                    | <b>2. IT Series</b><br>A câmera suporta montagem na parede e suspensa. O suporte de instalação necessário para a instalação não está incluído no pacote. Por favor, compre-o por conta própria.<br>O processo de instalação do suporte pode variar com base em diferentes fabricantes e modelos. Os números a seguir são apenas para referência. Favor consultar o suporte atual.<br>                                                                                                    | <ul> <li>Fazer log in na web UI</li> <li>A câmera pode ser gerenciada no UI da web.</li> <li>Conecte o computador ao switch ou roteador que está conectado à câmera.</li> <li>Ajuste o endereço IP do computador para um não utilizado pertencente ao mesmo<br/>segmento de rede que o endereço IP da câmera, mas diferente do endereço IP da câmera.</li> <li>A figura a seguir serve apenas como referência.</li> <li>A câmera suporta três métodos de aquisição de endereço de IP: DHCP, Endereço de IP<br/>Automático e IP Fixo. Por padrão, a câmera funciona no Endereço de IP Automático.</li> </ul>                                                                                                    |
| <ul> <li>Poinstalați camera</li> <li> <sup>1</sup>/<sub>2</sub> Sugesti         <sup>1</sup>/<sub>2</sub> Sugesti         <sup>1</sup>/<sub>2</sub> Sugesti</li></ul> | <ul> <li>Description 1</li> <li>Camera acceptă montarea pe perete și montarea suspendată. Consola de instalare necesară pentru instalare nu este inclusă în pachet. Vă rugăm să o achiziționați dvs.</li> <li>Procesul de instalare a consolei poate varia în funcție de diferiți producători și de diferite modele. Următoarele imagini sunt prezentate doar ca referință. Vă rugăm să aveți în vedere suportul dvs.</li> <li>- ŷ- Sugestii</li> <li>Pachetul de protecție contra umezelii inclus nu este aplicabil pentru cablul Ethernet cu capac de protecție pe conector. Mai jos este prezentată instalarea în situația cablului Ethernet cu protecție deaupra.</li> </ul> | <ul> <li>Conectați-vă la interfața de utilizare web</li> <li>Camera poate fi gestionată pe IU web.</li> <li>Conectați calculatorul la switch-ul sau routerul care este conectat la cameră.</li> <li>Setați adresa IP a calculatorului la una disponibilă din același segment de rețea ca și IP-ul camerei dar diferit decât IP-ul camerei. Următoarea figură este numai pentru referință.<br/>Camera acceptă trei metode de achiziție a adresei IP: DHCP, Auto IP Address (adresă IP automată) și Fixed IP (IP fix). În mod implicit, camera funcționează cu Auto IP Address (adresă IP automată).</li> </ul>                                                                                                    |
| Русский<br>• Установка камеры<br>• Унструкции<br>• Убедитесь, что потолок может выдержать вес, превышающий вес камеры в три раза.<br>- Дла установки вам потребуется ударная дрель, сверло, резиновый молоток, отвертка и лестница.<br>- Ала установки вам потребуется ударная дрель, сверло, резиновый молоток, отвертка и лестница.<br>- Камеру можно установить на потолке или стене. Здесь в качестве примера приведен<br>вариант установки на потолке.                                                                                                    | Электроники и подвесную установку. Кронштейн для установки не входит в комплект и приобретается отдельно. Процесс установки кронштейна может отличаться в зависимости от производителя и модели. Рисунки ниже приведены только для справки. Ориентируйтесь на фактическую модель кронштейна.      •ý• Инструкции     Водостойкий набор в комплекте не подходит для Ethernet-кабелей с защитным покрытием на коннекторе. Ниже показан Ethernet-кабеле с защитой.                                                                                                    | <ul> <li>Вход в пользовательский веб-интерфейс</li> <li>Для подключения каждого устройства обратитесь к следующему рисунку.</li> <li>Подключите компьютер к коммутатору или маршрутизатору, подключенному к камере.</li> <li>Установите неиспользованный IP-адрес компьютера, сегмент сети которого совпадает с указанным для IP-адреса камеры, но отличается от него. Следующий рисунок приведен только в качестве примера.</li> <li>Камера поддерживает три способа получения IP-адреса: DHCP, Auto IP Address (автоматический IP-адрес) и Fixed IP (фиксированный IP-адрес). По умолчанию камера работает с Auto IP Address (автоматический IP-адрес).</li> </ul>                                                                                                    |
| Fürkçe         • Kameranın montajı         • İpuçları         • Anntaj için bir darbeli matkap, ucu, lastik çekiç, bir tornavida ve merdivene ihtiyacınız olabilir.         • Drag raşı ayanı kanıranın üç katı ağırlığını kaldırabilecek güçte olduğundan emin olun.         • Anntaj için bir darbeli matkap, ucu, lastik çekiç, bir tornavida ve merdivene ihtiyacınız olabilir.         • Drag raşı ayanı kanıranın üç katı ağırlığını kaldırabilecek güçte olduğundan emin olun.         • Anntaj için bir darbeli matkap, ucu, lastik çekiç, bir tornavida ve merdivene ihtiyacınız olabilir.         • Mentaj için bir darbeli matkap, ucu, lastik çekiç, bir tornavida ve merdivene ihtiyacınız olabilir.         • Anntaj için bir darbeli matkap, ucu, lastik çekiç, bir tornavida ve merdivene ihtiyacınız olabilir.         • Mentaj için bir darbeli matkap, ucu, lastik çekiç, bir tornavida ve merdivene ihtiyacınız olabilir.         • Mentaj için bir darbeli matkap, ucu, lastik çekiç, bir tornavida ve merdivene ihtiyacınız olabilir.         • Mentaj için bir darbeli matkap, ucu, lastik çekiç, bir tornavida ve merdivene ihtiyacınız olabilir.         • Mentaj için bir darbeli matkap, ucu, lastik çekiç, bir tornavida ve merdivene ihtiyacınız olabilir.         • Mentaj için bir darbeli matkap, ucu, lastik çekiç, bir tornavida ve merdivene ihtiyacınız olabilir.         • Mentaj için bir darbeli matkap, ucu, lastik çekiç, bir tornavida ve merdivene ihtiyacınız olabilir.                                                                                                    | <b>2. IT Serisi</b><br>Kamera, tavan ve duvar montajını destekler. Montaj için gerekli olan montaj braketi pakete dahil<br>değildir. Lütfen onu kendiniz satın alınız.<br>Braket montaj işlemi farklı imalatçılara ve modellere göre değişiklik gösterebilir. Aşağıdaki<br>figürler sadece referans içindir. Lütfen mevcut braketi baz alın.<br>Ç'- İpuçlar<br>Pakete dahil olan su geçirmezlik kiti, konektörde koruyucu klift bulunan Ethernet kablolanna uygulanabilir değildir. Koruyucusu olan<br>Ethernet kablosu aşağıda gösterilmiştir.                                                                                                    | <ul> <li>Web kullanıcı arayüzüne giriş yapma</li> <li>Her bir cihazı bağlamak için aşağıdaki şekle bakın.</li> <li>Bilgisayarı kameraya bağlı anahtara veya yönlendiriciye bağlayın.</li> <li>Bilgisayarın IP adresini, kameranın IP adresiyle aynı ağ kesimine ait, ancak kameranın IP adresinden farklı olarak kullanılmayan bir bilgisayara ayarlayın. Aşağıdaki şekil yalnızca referans olarak verilmiştir.</li> <li>Kamera, üç IP adresi edinme metodunu destekler: DHCP, Auto IP Address (Oto IP adresi) ve Fixed IP (Sabit IP). Varsayılan olarak kamera Auto IP Address (Oto IP adresi) ile çalışır.</li> </ul>                                                                                                    |
| 3. افتح المتصفح و أدخل عنوان IP الخاص بجهاز الكاميرا في شريط العناوين للوصول إلى صفحة تسجيل الدخول. يرجى إدخال اسم المستخدم (Marcial edit edit) وكلمة المرور ( Addit edit) وكلمة المرور ( Addit edit) فر المستخدم ( Addit edit) فر الضغط على تسجيل الدخول. يرجى إدخال اسم بعد تسجيل الدخول إلى واجهة مستخدم الويب الخاصة بالكاميرا ، يمكنك البدء في إعداد الكاميرا كما هو مطلوب. • بعد تسجيل الدخول إلى واجهة مستخدم الويب الخاصة بالكاميرا ، يمكنك البدء في إعداد الكاميرا كما هو مطلوب. • بنايين الدخول إلى واجهة مستخدم الويب الخاصة بالكاميرا ، يمكنك البدء في إعداد الكاميرا كما هو مطلوب. • بنايين الدخول إلى واجهة مستخدم الويب الخاصة بالكاميرا ، يمكنك البدء في إعداد الكاميرا ، كما هو مطلوب. • بنايين المستخدم الويب الخاصة بالكاميرا ، يمكنك البدء في اعداد الكاميرا ، كما هو مطلوب.                                                                                                    | إذا كنت تبحث عن كاميرا على واجهة مستخدم الويب أو واجهة المستخدم الرسومية لـ NVR في الشبكة، فستتم<br>مز امنة عنوان IP الخاص بالكاميرا تلقانيًا إلى نفس مقطع الشبكة مثل عنوان IP الخاص بـ NVR، يمكنك عرض<br>عنوان IP الحالي للكاميرا على واجهة مستخدم الويب أو واجهة المستخدم الرسومية الخاصة بـ NVR، ايكن<br>كذلك، تحتفظ الكاميرا بعنوان IP الافتر اضى (192.168.1.203).<br>                                                                                                    | <ul> <li>تسجيل الدخول إلى واجهة مستخدم الويب</li> <li>يمكن إدارة هذه السلسلة من أجهزة الكاميرا على واجهة مستخدم الويب.</li> <li>٤. مم بتوصيل الكمبيوتر بالمحول أو الراوتر المتصل بجهاز الكاميرا.</li> <li>٤. مم بتوسيل الكمبيوتر بالمحول أو الراوتر المتصل بجهاز الكاميرا.</li> <li>٤. مم بتوسيل الكمبيوتر بالمحول أو الراوتر المتصل بجهاز الكاميرا.</li> <li>٣. من قبل ينتمي إلى نفس قطاع شبكة عنوان</li> <li>٣. من قبل ينتمي إلى نفس قطاع شبكة عنوان</li> <li>٣. من قبل ينتمي إلى نفس قطاع شبكة عنوان</li> <li>٣. منفذ معرم من قبل ينتمي إلى نفس قطاع شبكة عنوان</li> <li>٣. منفذ معرم من قبل المراب المراب المربعة عنوان</li> <li>٣. منفذ معرم من قبل المربعة المربعة عنوان</li> <li>٣. منفذ معرم من قبل المربعة المربعة ا</li></ul> |

|   | Si busca una cámara en la web de usuario de un NVR en la red, la dirección IP de la cámara<br>se sincronizará automáticamente en el mismo segmento de red que la dirección IP del NVR.<br>Podrá consultar la dirección IP actual de la cámara en la web de usuario del NVR. Si no se<br>sincroniza, la cámara continuará con la dirección IP predeterminada (192.168.1.203).<br>-ço-Consejos                                                                                                    | <ul> <li>3. Abra un navegador e ingrese la dirección IP del Cámara en la barra de direcciones. Introduzca el User Name (Nombre de usuario) (default: admin) y la Password (Contraseña) (default: admin123456) y haga click en Login (Iniciar sesión).</li> <li>Luego de iniciar sesión con éxito a la interfaz web de usuario de la cámara puede empezar a configurar la cámara como desee.</li> </ul>                                                                                                    |
|---|----------------------------------------------------------------------------------------------------|----------------------------------------------------------------------------------------------------|
|   | Una vez que la cámara se ha agregado de manera estable durante 24 horas al NVR , la forma de<br>obtener la dirección IP de la cámara cambiará automáticamente a <b>Fixed IP</b> (dirección IP fija).                                                                                                    | -♀- Consejos<br>Para mayor seguridad de la red por favor cambie su nombre de usuario y contraseña luego de ingresar a la<br>interfaz web de usuario. Si su cámara ha sido controlada con éxito por el NVR modiificar el nombre de<br>usuario o contraseña puede hacer que la cámara se desconecte. Proceda con caución.                                                                                                    |
|   | Si vous recherchez une caméra sur l'interface Web ou l'interface graphique d'un NVR sur le<br>réseau, l'adresse IP de la caméra sera automatiquement synchronisée sur le même<br>segment de réseau que l'adresse IP du NVR. Vous pouvez afficher l'adresse IP actuelle de<br>la caméra sur l'interface Web ou l'interface graphique du NVR. Sinon, la caméra conserve<br>son adresse IP par défaut (192.168.1.203).                                                                                                    | 3. Démarrez un navigateur et entrez l'adresse IP de la caméra dans la barre d'adresse pour accéder<br>à la page de connexion. Saisissez le <b>User Name</b> (nom d'utilisateur) (par défaut : admin) et le<br><b>Password</b> (mot de passe) (par défaut : admin123456), puis cliquez sur <b>Login</b> (Connexion).<br>Une fois connecté avec succès à l'interface utilisateur Web de la caméra, vous pouvez<br>commencer à configurer la caméra selon vos besoins.                                                                                                    |
|   | -ỳ- Astuces<br>Une fois la caméra ajoutée de manière stable au NVR pendant 24 heures, la méthode d'acquisition<br>de l'adresse IP de la caméra sera automatiquement modifiée en <b>Fixed IP</b> (IP fixe).                                                                                                    | - Q- Astuces<br>Pour la sécurité du réseau, après vous être connecté à l'interface utilisateur Web, veuillez modifier votre<br>nom d'utilisateur et votre mot de passe à temps. Si votre caméra a été gérée avec succès par le NVR, la<br>modification du nom d'utilisateur ou du mot de passe de connexion peut entraîner la mise hors ligne de la<br>caméra. Veuillez opérer avec prudence.                                                                                                    |
|   | Jika Anda mencari kamera di UI web atau GUI NVR di jaringan, alamat IP kamera akan<br>secara otomatis disinkronkan ke segmen jaringan yang sama dengan alamat IP NVR, Anda<br>dapat melihat alamat IP saat ini dari kamera di UI web atau GUI NVR. Jika tidak, kamera<br>akan menyimpan alamat IP default (192.168.1.203).<br>-Ý- Tips<br>Setelah kamera ditambahkan secara stabil ke NVR selama 24 jam, metode perolehan alamat IP<br>kamera akan secara otomatis diubah ke <b>Fixed IP</b> (IP Tetap).                                              | <ul> <li>3. Mulai browser dan masukkan alamat IP kamera di address bar untuk mengakses halaman login. Masukkan User Name (Nama Pengguna) (default: admin) dan Password (Kata Sandi) (default: admin123456), lalu klik Login.</li> <li>Setelah berhasil masuk ke UI web kamera, Anda dapat mulai mengonfigurasi kamera sesuai kebutuhan.</li> <li>-♀+ Tips</li> <li>Untuk keamanan jaringan, setelah login ke UI web, silakan ubah nama pengguna dan kata sandi Anda segera. Jika kamera Anda telah berhasil dikelola oleh NVR, mengubah nama pengguna atau kata sandi login dapat menyebabkan kamera offline. Harap mengoperasikannya dengan hati-hati.</li> </ul>                                                                                                    |
|   | Se si cerca una telecamera nell'interfaccia utente Web o nella GUI di un NVR nella rete,<br>l'indirizzo IP della telecamera verrà automaticamente sincronizzato con lo stesso segmento<br>di rete dell'indirizzo IP dell'NVR. È possibile visualizzare l'indirizzo IP corrente della<br>fotocamera nell'interfaccia utente Web o nella GUI dell'NVR. In caso contrario, la telecamera<br>mantiene l'indirizzo IP predefinito (192.168.1.203).                                                                                                    | <ol> <li>Avviare un browser e immettere l'indirizzo IP della telecamera nella barra degli indirizzi per<br/>accedere alla pagina di accesso. Inserire il User Name (Nome Utente) (default: admin) e la<br/>Password (default: admin123456), quindi fare clic su Login (Accesso).</li> <li>Dopo aver effettuato correttamente l'accesso all'interfaccia utente web della fotocamera, è<br/>possibile iniziare a configurare la fotocamera come richiesto.</li> </ol>                                                                                                    |
|   | -`Ç- Suggerimenti<br>Dopo che la telecamera è aggiunta in modo stabile all'NVR per 24 ore, il metodo di acquisizione<br>dell'indirizzo IP della telecamera verrà automaticamente modificato in <b>Fixed IP</b> (IP fisso).                                                                                                    | - Ç <sup>1</sup> - Suggerimenti<br>Per la sicurezza della rete, dopo aver effettuato l'accesso all'interfaccia utente web, modificare il nome<br>utente e la password nel tempo. Se la fotocamera è stata gestita con successo dall'NVR, la modifica del<br>nome utente o della password di accesso può causare il fatto che la fotocamera vada offline. Si prega di<br>operare con cautela.                                                                                                    |
|   | Se você busca por uma câmera na IU da web ou GUI de um NVR na rede, o endereço de IP<br>da câmera será sincronizado automaticamente no mesmo segmento de rede que o<br>endereço de IP do NVR, você pode visualizar o endereço de IP da câmera na UI da web ou<br>GUI do NVR. Se não, a câmera mantém o endereço de IP padrão (192.168.1.203).<br>-<br>-<br>-<br>-<br>-<br>-<br>-<br>-<br>-<br>-<br>-<br>-<br>-<br>-<br>-<br>-<br>-<br>-<br>-                                                                                                    | <ul> <li>3. Inicie um navegador e insira o endereço de IP da câmera na barra de endereços para acessar a página de login. Insira o Nome de usuário (padrão: admin) e Senha (padrão: admin123456), em seguida, clique em Login.</li> <li>Depois de entrar com sucesso na interface web da câmera, você pode começar a configurar a câmera conforme necessário.</li> <li>-ý- Dicas</li> <li>Para segurança da rede, após fazer login na interface web, modifique seu nome de usuário e senha em tempo hábil. Se sua câmera foi gerenciada com sucesso pelo NVR, a modificação do nome de usuário ou senha de login pode fazer com que a câmera fique offline. Por favor, opere com cautela.</li> </ul>                                                                                          |
|   | În cazul în care căutați o cameră pe IU web sau pe GUI pentru un NVR din rețea, adresa IP a<br>camerei va fi sincronizată automat cu același segment de rețea ca adresa IP a NVR, puteți<br>vizualiza adresa IP curentă a camerei pe IU web sau pe GUI pentru NVR. În caz contrar,<br>camera păstrează adresa IP implicită (192.168.1.203).<br>-'Ç'- Sugestii<br>După ce camera este adăugată în mod stabil la NVR timp de 24 de ore, metoda de achiziție a<br>adresei IP a camerei va fi schimbată în mod automat în <b>Fixed IP</b> (IP fix).       | <ul> <li>3. Deschideți un browser și introduceți adresa IP a camerei în bara de adrese, pentru a accesa camera de conectare. Introduceți User Name (Numele de utilizator) (implicit: admin) și Password (Parola) (implicit: admin123456), apoi faceți clic pe Login (Conectare). După ce vă conectați cu succes la interfața de utilizare web a camerei, puteți începe să configurați camera după cum este necesar.</li> <li>-♀- Sugestii</li> <li>Pentru securitatea rețelei, după conectarea la interfața de utilizare web, modificați-vă din timp în timp numele de utilizator și parola. În cazul în care camera dvs. a fost gestionată cu succes de NVR, modificarea numelui de utilizator sau a parolei de conectare poate provoca deconectarea camerei. Operați cu atenție.</li> </ul> |
|   | Если Вы ищете камеру в веб-интерфейсе или графическом интерфейсе NVR в сети,<br>IP-адрес камеры будет автоматически синхронизироваться с тем же сегментом<br>сети, что и IP-адрес NVR. Вы можете просмотреть текущий IP-адрес камеры в<br>веб-интерфейсе или графическом интерфейсе NVR. В противном случае камера<br>сохранит IP-адрес по умолчанию (192.168.1.203).<br>-<br>-<br>-<br>-<br>-<br>-<br>-<br>-<br>-<br>-<br>-<br>-<br>-<br>-<br>-<br>-<br>-<br>-<br>-                                                                                  | <ul> <li>Э. Откройте браузер и введите в адресной строке IP-адрес камеры, чтобы перейти на страницу входа. Заполните поля User Name (Имя пользователя) (по умолчанию: admin) и Password (Пароль) (по умолчанию: admin123456), затем нажмите Login (Вход).</li> <li>Войдите в пользовательский веб-интерфейс камеры и начните настройку камеры согласно требованиям.</li> <li>- У- Инструкции</li> <li>Для гарантии сетевой безопасности измените имя пользователя и пароль после входа в пользовательский веб-интерфейс. Если камера управляется с помощью видеорегистратора, после изменения имени пользователя и пароля она может выключиться. Будьте осторожны.</li> </ul>                                                                                                    |
|   | Bir bilgisayar ağında bir kamera için, bir NVR'nin web Kullanıcı Arayüzü'nü veya Grafik<br>Kullanıcı Arayüzü'nü ararsanız, kameranın IP adresi, NVR'nin IP adresiyle aynı IP segmanına<br>otomatik olarak eşitlenecektir; kameranın geçerli IP adresini web Kullanıcı Arayüzü'nde veya<br>NVR'nin Grafik Kullanıcı Arayüzü'nde görüntüleyebilirsiniz. Aksi takdirde kamera varsayılan<br>IP adresini muhafaza eder (192.168.1.203).<br>-Ç-İpuçları<br>Kamera kararlı bir şekilde 24 saat kadar NVR'ye eklendiğinde, kameranın IP adresi edinme mototu | <ul> <li>Bir tarayıcı başlatın ve oturum açma sayfasına erişim için kameranın IP adresini adres barına girin. User Name (Kullanıcı Adını) (varsayılan: admin) ve Password (Şifreyi) (varsayılan: admin123456) girin, daha sonra Login (Giriş yap) butonuna tıklayın.</li> <li>Kameranın web kullanıcı arabirimine başarıyla giriş yaptıktan sonra kamerayı gerektiği gibi yapılandırabilirsiniz.</li> <li>-Ç-İpuçları</li> <li>Ağ güvenliğiniz için, web kullanıcı arabirimine giriş yaptıktan sonra kullanıcı adınızı ve şifrenizi değiştirin.</li> </ul>                                                                                                    |
|   | otomatik olarak <b>Fixed IP</b> (Sabit IP)'ye değişir.                                                                                                    | çevrimdışı olmasına sebep olabilir. Lütfen dikkatli işlem yapın.                                                                                                    |
|   | سلسلة <b>2</b> . IT                                                                                                    | عربي 🗖                                                                                                    |
|   | مصحح ح<br>ةحيرش نيمضة متد مله .ةدلاقلاو طئاحلا ى لاع تعيبثتلا اريماكلا معدت<br>.كسفند مخارش عاجرلا .ةمزحلا ي فتيبثتلا قبولطما تيبثتلا                                                                                                    | ب تلبييت المالين<br>-ن: النصائح<br>- يرجى التأكد من أن السقف قوي بما يكفى لتحمل ثلاثة أضعاف وزن الكاميرا والقاعدة.                                                                                                    |
| _ | - في النصائح<br>الحزمة المقاومة للماء المدمجة غير مناسبة لكابل إيثرنت الذي يحتوي على غطاء حماية على رأس<br>الكالي قد صحت كانا الاشتصالات حقق على حداث حداثة على أس الكانا.                                                                                                    | - قَدَّ تَحتاج إلى مَثقاب مطرقي، وَلَقمة ثقبٌ، ومفك، وسلم للتركيب. يرجى تحضيرهم بنفسك.<br>                                                                                                    |
|   | الكابل. يتم عرض كابل الإيبرات الذي يحتوي على عضاء حماية على راس الحابل.                                                                                                    | يتم استخدام التركيب بالسقف كمثال هنا. يمكن تركيب الكاميرا على الجدار أو السقف                                                                                                    |